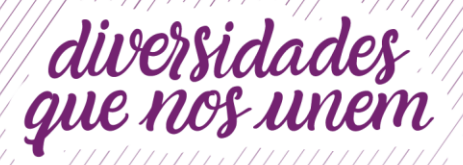

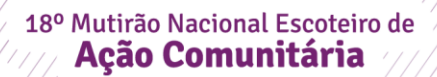

## Tutorial para preencher o relatório do MutCom no Sigue

O cadastro é feito como uma atividade normal do Grupo Escoteiro, acessando o botão "Atividades" do menu principal.

Dentro do cadastro, escolher "Mutirão Nacional Escoteiro de Ação Comunitária" na opção no campo "Tipo, conforme mostra a figura abaixo.

| Unidade Escoteira Local        | the design of the second second second second second second second second second second second second second se | onches of Amount of Call                                                                                                    | 2/2      |  |  |  |  |
|--------------------------------|----------------------------------------------------------------------------------------------------|----------------------------------------------------------------------------------------------------|----------|--|--|--|--|
| Associados                     | Landes cas admittades                                                                                           | OPCOES DE ADODA - P / A                                                                                                    |          |  |  |  |  |
| - Sector                       | Constra                                                                                                    |                                                                                                    |          |  |  |  |  |
| htops                          | Cadastro de atividades                                                                                          |                                                                                                    | 2        |  |  |  |  |
| (Tabuladar)                    | Otora Oconfinar                                                                                                 |                                                                                                    |          |  |  |  |  |
| PT Contraine                   |                                                                                                    |                                                                                                    |          |  |  |  |  |
| Constant .                     |                                                                                                    |                                                                                                    |          |  |  |  |  |
| Q Usuaros                      | Informações iniciais                                                                                            |                                                                                                    | 17       |  |  |  |  |
| g Alexiseria                   | None Escotero Por Um Da 200 15/09/2012 15/09/2012 15/09/2012                                                    | ransporte Carro                                                                                                    | ÷.       |  |  |  |  |
| (a) Eleções, Nomeações, Mentos | Mutrão Nacional de Acão Comunitár y Level Colégio EMEJE - Prof. Antonio Grão Barroso                            | o, Rua Verde, 37 Sto São João Jangurussu                                                                                                    | Fo       |  |  |  |  |
| QP Acordo trabaho vountario    |                                                                                                    | Cadastro de parceros                                                                                                    | 5        |  |  |  |  |
| Registra Escoteira             | Nº de pessoas beneficadas                                                                                       | C D CHARTER DE CHARTE                                                                                                    | <u>.</u> |  |  |  |  |
| Eventos                        | Cust 3 15/09/2012 Hora 08:00 - Local Colido EMELF - Prof. Antonio Grt                                           | So Barroso, Rua Verde, 37 Sitio São João                                                                                                    |          |  |  |  |  |
| Loja escotera                  | Detala                                                                                                    |                                                                                                    |          |  |  |  |  |
| Suporte/Dé sua opinião         | Det 3 15/09/2012 Hora 16:45 M Local, Collego EMELF - Prof. Antonio Gri                                          | ão Barroso, Rua Verde, 37 Sitio São 🔳                                                                                                    |          |  |  |  |  |
| () Sar                         |                                                                                                    |                                                                                                    |          |  |  |  |  |
|                                | Coordenador / Escotistas acompanhantes                                                                          | • ()                                                                                                    | 12       |  |  |  |  |
| Usuário: suportesigue2         | Resumo da programação                                                                                           |                                                                                                    | 17       |  |  |  |  |
| início da sessão: 06/03/2013   | Seções / Equipes                                                                                                |                                                                                                    |          |  |  |  |  |
| Deta: 06/03/2013 11:22         | Participantes (14)                                                                                              |                                                                                                    | 7        |  |  |  |  |
| IP: 177.43.44.182              | Fotos da atividade (máximo de 16 fotos) Fotos dos participantes em grupo (máximo de 16 fotos)                   |                                                                                                    |          |  |  |  |  |
|                                | Relatórios                                                                                                    |                                                                                                    |          |  |  |  |  |
|                                | Gillesundo • Gilletahado •)                                                                                     | Participantes •                                                                                                    |          |  |  |  |  |
|                                |                                                                                                    | and the second second se |          |  |  |  |  |

Ao preencher o relatório, pedimos atenção especial ao campo "№ de pessoas beneficiadas" e à adição de fotos aos relatórios. São informações importantes para o fechamento do relatório oficial.

Após o cadastro, os certificados ficam disponíveis no sistema de consulta das atividades (confira abaixo).

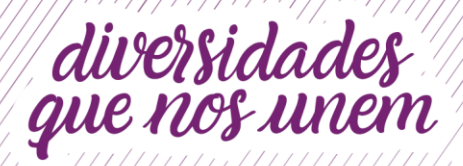

18º Mutirão Nacional Escoteiro de **Ação Comunitária** 

| GUrsdade Escoteira Local   | Dados das atividades                    |                     |                                       | opcões pe               | A300A->-01011 |
|----------------------------|-----------------------------------------|---------------------|---------------------------------------|-------------------------|---------------|
| S Associados               | Consulta) Catertra                      |                     |                                       | 20,000,000              |               |
| Seções                     | Opciles de pesquisa                     |                     |                                       |                         |               |
| . Laloipes                 |                                         |                     |                                       | 2016 141                |               |
| Asvidades                  | None                                    | Teo Mutrão Naciona  | al de Ação Co 🎽 🎰                     | Todos                   | ~             |
| Contatos                   | Sak Chepa                               | Local               | W3                                    | AG                      |               |
| C Usuários                 | Seção., Todas                           | Egupe. Todas        | <ul> <li>Rano.</li> </ul>             | Selectone               | ~             |
| Alterar serita             |                                         |                     |                                       | -                       | . Consultar.  |
| Eleições,Nomeações,Méritos | None                                    | Data                | Teo                                   | Centroso                | Participantes |
| Acordo trabalho voluntário | Escotero Por Um Dia                     | 15/09/2012          | Mutrão Nacional de Açã<br>Comuntária  | e #1                    | AL            |
| Registro Escoteiro         | Escotismo Para Todos - dia das Crianças | 12/10/2012          | Mutrão Nacional de Açã                | 0 #1                    | 85            |
| Eventos                    |                                         |                     | Conuntária                            |                         |               |
| Loja escotera              | Fera de Cencias                         | 12/10/2012          | Subrao Nacionar de Aga<br>Comunitária | e . <u></u>             | AL            |
| Suporte/Dé sua opinião     | Um dia na Praia                         | 06/10/2012          | Mutrão Nacional de Açã<br>Comuntária  | e #1                    | 145           |
| <b>⊜</b> \$ar              |                                         |                     |                                       |                         |               |
|                            | Relatórios                              |                     |                                       |                         |               |
| alinio: suportesigue2      | Resurido •                              | Detahada            | •                                     | Participantes           |               |
| io da sessão: 06/03/2013   | Gi Calendário por més •                 | 🛱 Calendário por a  | eçilo •                               | 🖾 Calendário por ran    | • •           |
| a: 06/03/2013 11:18        | Calendário por tipo •                   | a informações impor | santes •                              | Autorização para partic | packo •       |